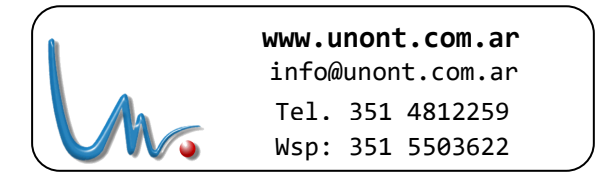

## Loguin Web

## Ingresar en http://gestion.colegioharoldo.com.ar/

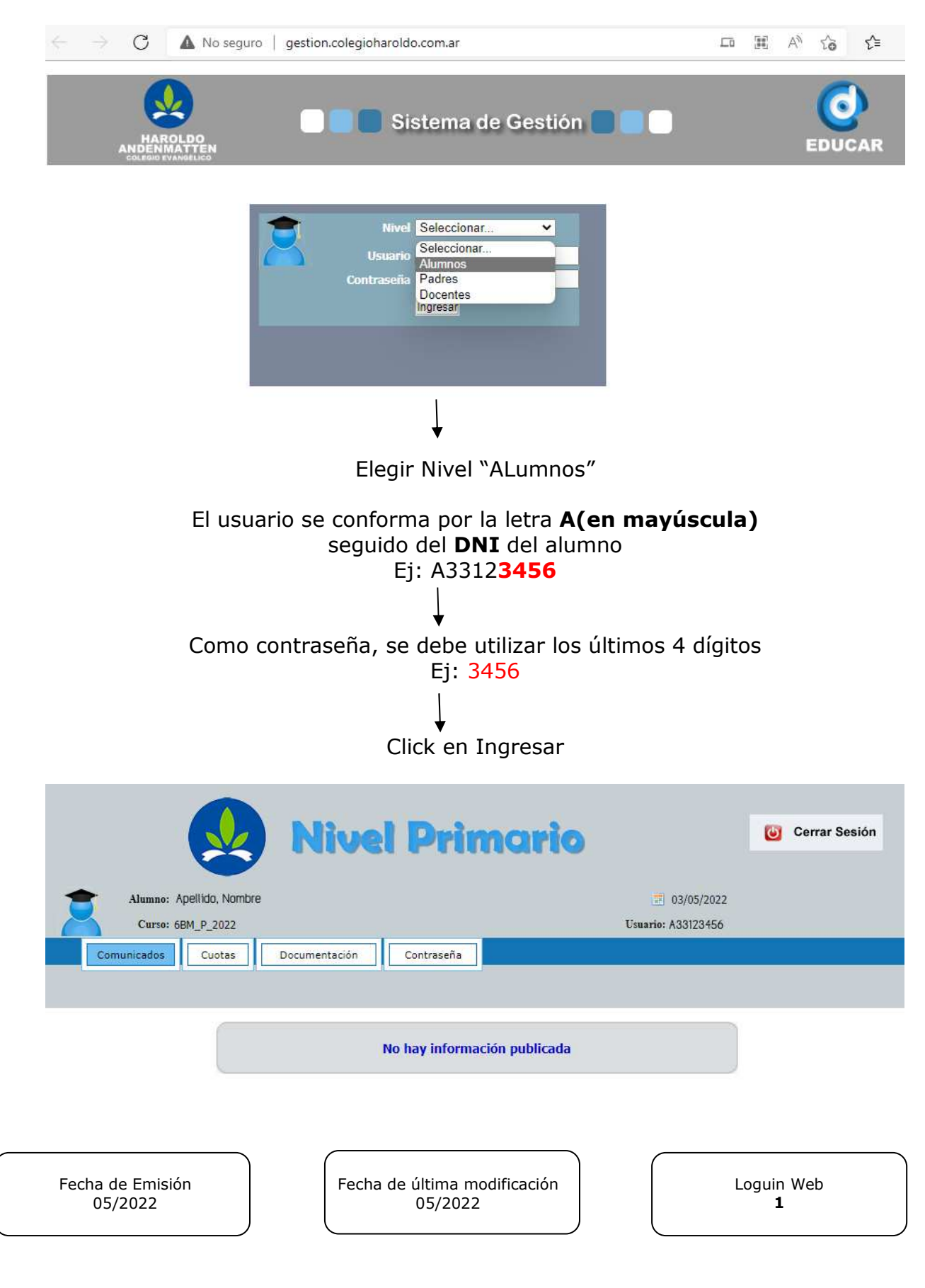

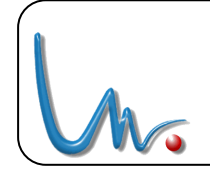

www.unont.com.ar info@unont.com.ar Tel. 351 4812259 Wsp: 351 5503622

| Para descargar el cupón, se debe ingresar en el menú Cuotas                                                                                                    |                                                 |
|----------------------------------------------------------------------------------------------------|-------------------------------------------------|
| Ţ                                                                                                    |                                                 |
| Tildar la cuota que se desea generar                                                                                                    |                                                 |
|                                                                                                    |                                                 |
| (unter                                                                                                    |                                                 |
|                                                                                                    | 🗌 Sin Generar 🛄 Vencida 🛄 A Vencer 🔲 Pagada 🛛 💡 |
| Total a Pagar: \$ 5500.00                                                                                                    |                                                 |
| Cuota Reg. Detalle Importe Vencimiento 2º Venc. 3º Ver                                                                                                    | ic. Procesado Pagado en Marcar                  |
| 6 2433 Mayo 2022 \$ 5500.00 10/05/2022 \$ 5600.00 20/05/2022 \$ 5700.00 31/05/2022 \$ 0.00 00/00/0000   7 2434 Retroactivo Marzo \$ 1000.00 10/05/2022 \$ 1100.00 20/05/2022 \$ 1200.00 31/05/2022 \$ 0.00 00/00/0000       |                                                 |
| GENERAR CUPÓN                                                                                                    |                                                 |
|                                                                                                    |                                                 |
|                                                                                                    |                                                 |
| Click en Generar Cupon                                                                                                    |                                                 |
| $\downarrow$                                                                                                    |                                                 |
| Click en Imprimir                                                                                                    |                                                 |
|                                                                                                    |                                                 |
|                                                                                                    |                                                 |
| Propiedad de la Asociación Cultural HAROLDO ANDENMATTEN<br>Entidad Civil Sin Fines de Lucro - Pers. Jurídica Expte. 0007/17.389/94 Res.077/*A"/1994                                                                         |                                                 |
| NIVEL INICIAL ADSCRIPTO RES. Nº 1329 INICIO DE ACTIVIDADES: 01/05/1994<br>NIVEL PRIMARIO ADSCRIPTO RES. Nº 1584 INICIO DE ACTIVIDADES: 01/05/1994<br>NIVEL PRIMARIO ADSCRIPTO RES. Nº 1584 INICIO DE ALAS GANANCIAS: Exento |                                                 |
| ANDENMATTEN<br>coltaio suviduoo<br>Coronel Pedro Zanni 930/950 8º Alberdi , Córdoba Capital CP.:5000<br>Teléfonos: (0351) 4803369 - 4897095 - 4897997                                                                       |                                                 |
|                                                                                                    | Convenio 0447                                   |
|                                                                                                    |                                                 |
| Alumno: Apellido, Nombre                                                                                                    | Cuota: Mayo 2022 5/2022                         |
| Legajo: Curso: 6BM P 2022                                                                                                    | <b>1er. Vto.:</b> 10/05/2022 \$ 5500.00         |
|                                                                                                    | <b>2do. Vto.:</b> 20/05/2022 \$ 5600.00         |
| Referencia N°: 2433 Fecha: 03/05/2022                                                                                                    | <b>3er. Vto.:</b> 31/05/2022 \$ 5700.00         |
| 04473000024332205100550000100560000110570000515006601558                                                                                                    |                                                 |
| Código Pago Electrónico: 0000015725150066015                                                                                                    |                                                 |
| Volver                                                                                                    |                                                 |
|                                                                                                    |                                                 |

Fecha de Emisión 05/2022 Fecha de última modificación 05/2022